# Configurazione e risoluzione dei problemi di SNMPv3 per CER

## Sommario

Introduzione Prerequisiti Requisiti Componenti usati Premesse Configurazione Configurazione CER Configurazione di Communications Manager Configurazione degli switch Verifica Risoluzione dei problemi SNMP Walk versione 3 Acquisizione pacchetti Abilita Logs in CER Informazioni correlate

# Introduzione

Questo documento descrive come configurare e risolvere i problemi relativi al protocollo Simple Network Management Protocol (SNMP) versione 3 per Cisco Emergency Responder (CER).

# Prerequisiti

## Requisiti

Cisco raccomanda la conoscenza dei seguenti argomenti:

- Cisco Unified Communications Manager (CUCM)
- Cisco Emergency Responder
- protocollo SNMP

## Componenti usati

Le informazioni fornite in questo documento si basano sulle seguenti versioni software e hardware:

- CUCM 11.5.1.14900-8
- CER: 11.5.4.50000-6
- Interruttore: WS-C350CX-12PC-S

Le informazioni discusse in questo documento fanno riferimento a dispositivi usati in uno specifico ambiente di emulazione. Su tutti i dispositivi menzionati nel documento la configurazione è stata ripristinata ai valori predefiniti. Se la rete è operativa, valutare attentamente eventuali conseguenze derivanti dall'uso dei comandi.

## Premesse

Emergency Responder utilizza il protocollo SNMP per ottenere informazioni sulle porte di uno switch. Una volta ottenute le informazioni, l'utente amministratore CER può assegnare le porte alle posizioni di risposta di emergenza (ERL, Emergency Response Locations) e consentire a Emergency Responder di identificare i telefoni collegati alle porte e aggiornare le loro assegnazioni ERL.

SNMP V3 fornisce funzioni di sicurezza aggiuntive che coprono l'integrità, l'autenticazione e la crittografia dei messaggi. Inoltre, SNMP V3 controlla l'accesso degli utenti ad aree specifiche della struttura MIB.

Emergency Responder legge solo le informazioni SNMP, non scrive le modifiche alla configurazione dello switch, quindi è necessario configurare solo le stringhe della community di lettura SNMP.

In CER è possibile tenere traccia delle singole porte dello switch in presenza di alcune condizioni:

- CER acquisisce interfacce di switch, porte e VLAN (solo per CAM), informazioni Cisco Discovery Protocol (CDP).
- CER recupera i telefoni registrati da CUCM.
- La tecnologia CER analizza il nome del dispositivo inviato da CUCM e cerca se l'indirizzo MAC appartiene a una porta dello switch. Se il MAC viene trovato, il CER aggiorna il proprio database con la posizione della porta di un telefono.

## Configurazione

Quando si configurano le stringhe SNMP per gli switch, è necessario configurare anche le stringhe SNMP per i server Unified Communications Manager. Emergency Responder deve essere in grado di eseguire query SNMP su tutti i server Unified CM in cui sono registrati i telefoni per ottenere le informazioni telefoniche.

CER offre la possibilità di utilizzare modelli, ad esempio 10.0.\*.\* o 10.1.\*.\* per i dispositivi con IP che iniziano con 10.0 o 10.1. Se si desidera includere tutti i possibili indirizzi, è possibile utilizzare la subnet \*.\*.\*.

## **Configurazione CER**

Per configurare SNMPv3 per la traccia telefonica in Cisco Emergency Responder, attenersi alla seguente procedura:

Passaggio 1. Come mostrato nell'immagine, verificare che l'agente principale SNMP, il CER e i servizi Cisco Phone Tracking Engine siano stati avviati.

| ab      | ili, Cisco Emergency Responder Servicea    | bility    | Navigat           | ion Cisco ER Serviceabilit | γ     |
|---------|--------------------------------------------|-----------|-------------------|----------------------------|-------|
| cis     | For Cisco Unified Communications Solutions | Logged in | as: administrator | Search Documentation       | About |
| Tools * | SNMP System Monitor System Logs Help       |           |                   |                            |       |
| Contro  | ol Center                                  |           |                   |                            |       |
|         |                                            |           |                   |                            |       |
| - Contr | ol Center Services                         |           |                   |                            |       |
| Sta     | irt Stop Restart Refresh                   |           |                   |                            |       |
|         | Service Name                               |           |                   | Status                     |       |
| 0       | A Cisco DB Replicator                      | ►         |                   | Started                    |       |
| 0       | CER Provider                               | •         |                   | Started                    |       |
| 0       | Cisco Audit Log Agent                      | •         |                   | Started                    |       |
| 0       | Cisco CDP                                  | ▶         |                   | Started                    |       |
| 0       | Cisco CDP Agent                            | ▶         |                   | Started                    |       |
| 0       | Cisco Certificate Expiry Monitor           | ▶         |                   | Started                    |       |
| 0       | Cisco DRF Local                            | •         |                   | Started                    |       |
| 0       | Cisco DRF Master                           | •         |                   | Started                    | _     |
| 0       | Cisco Emergency Responder                  | •         |                   | Started                    |       |
| 0       | Cisco IDS                                  | •         |                   | Started                    |       |
| 0       | Cisco Phone Tracking Engine                | •         |                   | Started                    |       |
| 0       | Cisco Tomcat                               | •         |                   | Started                    | _     |
| 0       | Host Resources Agent                       | •         |                   | Started                    |       |
| 0       | MIB2 Agent                                 | •         |                   | Started                    |       |
| 0       | Platform Administrative Web Service        | ►         |                   | Started                    |       |
| 0       | SNMP Master Agent                          | •         |                   | Started                    |       |
| 0       | System Application Agent                   | •         |                   | Started                    |       |
| Sta     | rt Stop Restart Refresh                    |           |                   |                            |       |

Passaggio 2. Per configurare le impostazioni SNMP utilizzate per gli switch e i nodi CUCM, selezionare **CER Admin > Phone tracking > SNMPv2/v3**. È possibile configurare il nome utente SNMP, l'autenticazione e le informazioni sulla privacy come mostrato nell'immagine.

| SNMPv3 Settings           |                    |                |            |                      |                        |        |
|---------------------------|--------------------|----------------|------------|----------------------|------------------------|--------|
| Status                    |                    |                |            |                      |                        |        |
| Please modify information | for the selected S | NMPv3 User     |            |                      |                        |        |
| Modify SNMPv3 User De     | tails              |                |            |                      |                        |        |
| - licer Information       |                    |                |            |                      |                        |        |
| IP Address/Host Name *    | 10 1 61 10         |                |            |                      |                        |        |
| User Name *               | cersnmpv3          |                |            |                      |                        |        |
| -Authentication Inform    | nation             |                |            |                      |                        |        |
| Authentication Requi      | red =              |                |            |                      |                        |        |
| Password ••••••           |                    | Reenter Pa     | ssword ••• | •••••                | Protocol 🖲 MDS 🔾 SHA   |        |
| - Privacy Information -   |                    |                |            |                      |                        |        |
|                           |                    |                |            |                      |                        |        |
| Privacy Required *        |                    | Decenter De    | anned and  |                      |                        |        |
| Password                  |                    | Reenter Pa     | ssword     |                      | Protocol   DES  AES12  | 8      |
| Cother Information        |                    |                |            |                      |                        |        |
| Timeout (in seconds) *    | μo                 |                |            |                      |                        |        |
| Maximum Retry Attempts    | s * 2              |                |            |                      |                        |        |
|                           | -                  |                |            |                      |                        |        |
| Update Cancel Cha         | anges              |                |            |                      |                        |        |
|                           |                    |                |            |                      |                        |        |
| SNMPv3 Settings           |                    |                |            |                      |                        |        |
| Add New                   |                    |                |            |                      |                        |        |
| IP Address/Host Name      | User Name          | Authentication | Privacy    | Timeout (in seconds) | Maximum Retry Attempts | Delete |
| 10.1.61.10                | cersnmpv3          | <u>MD5</u>     | DES        | <u>10</u>            | 2                      | 1      |
|                           |                    |                |            |                      |                        |        |

Nell'esempio, 10.1.61.10 è l'indirizzo IP dello switch e 10.1.61.158 è l'indirizzo IP del Call Manager. La configurazione di SNMPv3 in CER è come mostrato nell'immagine.

| SNMPv3 Settings      |            |                |         |                      |                        |        |
|----------------------|------------|----------------|---------|----------------------|------------------------|--------|
| Add New              |            |                |         |                      |                        |        |
| IP Address/Host Name | User Name  | Authentication | Privacy | Timeout (in seconds) | Maximum Retry Attempts | Delete |
| 10.1.61.10           | cersnmpv3  | MD5            | DES     | 10                   | 2                      | 1      |
| 10.1.61.158          | cucmsnmpv3 | MDS            | DES     | 10                   | 2                      | 1      |

**Nota:** È possibile specificare \*.\*.\* o altri caratteri jolly/intervalli nell'indirizzo **IP/nome host** per includere più server. In caso contrario, è possibile configurare indirizzi IP specifici.

Passaggio 3. Per configurare lo switch IP sugli switch LAN, selezionare **CER Admin > Phone tracking > LAN switch detail > Add LAN Switch** come mostrato nell'immagine.

| LAN Switch Details                                 |                                           |      | Export |
|----------------------------------------------------|-------------------------------------------|------|--------|
| - Status                                           |                                           |      |        |
| Please enter any change for the current LAN Switch |                                           |      |        |
| L                                                  |                                           |      |        |
| LAN Switch Details                                 |                                           |      |        |
| Switch Host Name / IP Address *                    | 10.1.61.10                                |      |        |
| Description                                        | kwitchlab                                 |      |        |
| Enable CAM based Phone Tracking                    |                                           |      |        |
| Use port description as port location              |                                           |      |        |
| Use SNMPV3 for Discovery                           |                                           |      |        |
|                                                    | Update Cancel Changes Locate Switch-Ports |      |        |
| L                                                  |                                           |      |        |
| LAN Switches                                       |                                           |      |        |
| Add LAN Switch                                     |                                           |      |        |
| Switch                                             | Host Name / IP Address                    | Edit | Delete |
| 10.1.61.10                                         |                                           | /    | 8      |
| Add LAN Switch                                     |                                           |      |        |

#### Configurazione di Communications Manager

In CUCM, esistono due livelli di connettività SNMP: l'agente principale SNMP e il servizio SNMP di Cisco CallManager. È necessario abilitare entrambi i servizi in tutti i nodi con il servizio CallManager attivato. Per configurare il server Cisco Unified Communications Manager, attenersi alla seguente procedura.

Passaggio 1. Per controllare lo stato del servizio SNMP di Cisco CallManager, selezionare **Cisco Unified Serviceability > Tools > Feature Services**. Selezionare il server e verificare che lo stato del **servizio SNMP Cisco CallManager** sia attivato, come mostrato nell'immagine.

| Perfor | nance and Honitoring Services       |         |                  |                         |                  |
|--------|-------------------------------------|---------|------------------|-------------------------|------------------|
|        | Torrulae Ratur                      | Materia | Activation Matex | start time              | Up Time          |
| 0      | <b>Osco Serviceability Reporter</b> | Sharbed | Activated        | Mon Jul 3 18:11:34 2019 | 11 feys 12:12:43 |
| D      | Osco Califranagar Califra Service   | Started | Activated        | Mon Jul 1 18:11:16 2019 | 11 days 12:12:41 |

Passaggio 2. Per controllare lo stato dell'agente principale SNMP, selezionare **Cisco Unified Serviceability > Tools > Network services** (Servizi di rete unificati Cisco > Strumenti > Servizi di rete). Selezionare il server e verificare che il servizio Agente principale SNMP venga eseguito come mostrato nell'immagine.

| Platfor | m Services                          |         |                         |                  |
|---------|-------------------------------------|---------|-------------------------|------------------|
|         | Service Name                        | States  | Start Time              | Up Time          |
| 0       | Platform Administrative Web Service | Running | Mon Jul 1 10:18:49 2019 | 11 days 12:11:17 |
| 0       | A Geco DB                           | Running | Mon Jul 1 10:10117 2019 | 11 days 12:18:49 |
| 0       | A Cisco DB Replicator               | Running | Mon Jul 1 10:10:18 2819 | 11 days 12:19:48 |
| 0       | Master Agent                        | Running | Mon 3al 1 10:30:23 2019 | 11 days 12:19:43 |

Passaggio 3. Per configurare il protocollo SNMPv3 in CUCM, selezionare **Cisco Unified Serviceability > SNMP > V3 > User**. Selezionare il server e configurare Nome utente, Informazioni di autenticazione e Informazioni sulla privacy come illustrato nell'immagine.

| Lisco Unified Service                        | Cisco Unified Serviceability |                    |               |            | Navigation Cisco Unified Serviceability |       |  |  |  |
|----------------------------------------------|------------------------------|--------------------|---------------|------------|-----------------------------------------|-------|--|--|--|
| CISCO For Cisco Unified Communicat           | tions Solutions              |                    |               | adminis    | trator                                  | Abo   |  |  |  |
| Jarm • Irace • Tools • Snmp • GaliHo         | me 🕶 Help 🕶                  |                    |               |            |                                         |       |  |  |  |
| IMP User Configuration                       |                              |                    |               |            |                                         |       |  |  |  |
| 🔜 Save 🖽 Clear All 🔚 Cancel                  |                              |                    |               |            |                                         |       |  |  |  |
|                                              |                              |                    |               |            |                                         |       |  |  |  |
| Status                                       |                              |                    |               |            |                                         |       |  |  |  |
| Status : Ready                               |                              |                    |               |            |                                         |       |  |  |  |
|                                              |                              |                    |               |            |                                         |       |  |  |  |
| erver* 10.1.61.158CUCM Voice/Video           | ~                            |                    |               |            |                                         |       |  |  |  |
|                                              |                              |                    |               |            |                                         |       |  |  |  |
| User Information                             |                              |                    |               |            |                                         |       |  |  |  |
| User Name* cucmsnmpv3                        |                              |                    |               |            |                                         |       |  |  |  |
| Authentication Information                   |                              |                    |               |            |                                         |       |  |  |  |
| Authentication Required                      |                              |                    |               |            |                                         |       |  |  |  |
| Password •••••                               | Reenter Password             |                    |               | Protocol ® | MD5 C                                   | SHA   |  |  |  |
| Privacy Information                          |                              |                    |               |            |                                         |       |  |  |  |
| Privacy Required                             |                              |                    |               |            |                                         |       |  |  |  |
| Password •••••                               | Reenter Password             | ••••••             |               | Protocol ® | DES C                                   | AES12 |  |  |  |
| Host IP Addresses Information                |                              |                    |               |            |                                         |       |  |  |  |
| Accept SNMP Packets from any host            | O Accep                      | t SNMP Packets o   | only from the | ese hosts  |                                         |       |  |  |  |
|                                              | Host                         | IP Address         |               |            | Inc                                     | sert  |  |  |  |
|                                              | Host                         | t IP Addresses     |               |            |                                         |       |  |  |  |
|                                              |                              |                    |               | ^          |                                         |       |  |  |  |
|                                              |                              |                    |               | V Date     | 10000                                   |       |  |  |  |
|                                              |                              |                    |               | PVES       | NOV0                                    |       |  |  |  |
| Access Privileges                            |                              |                    |               |            |                                         |       |  |  |  |
| Access Privileges* ReadOnly                  | ~                            |                    |               |            |                                         |       |  |  |  |
| Notify access privilege is required in order | to configure Notific         | ation Destinations | ş.            |            |                                         |       |  |  |  |

#### Configurazione degli switch

Per tenere traccia dei telefoni tramite switchport, la configurazione SNMP nello switch deve corrispondere alla configurazione nel server CER. Utilizzare questi comandi per configurare lo switch.

gruppo snmp-server <NomeGruppo> autenticazione v3 lettura <Nome\_visualizzazione>

snmp-server user <Utente> <NomeGruppo> v3 auth [sha/md5] <password\_autenticazione> priv [DES/AES128] <password\_privacy>

#### visualizzazione snmp-server <Name\_of\_View> iso inclusa

Esempio:

Switch(config)#snmp-server group Grouptest v3 auth read Viewtest Switch(config)#snmp-server user cersnmpv3 Grouptest v3 auth md5 ciscol23 priv des ciscol23 Switch(config)#snmp-server view Viewtest iso included

Per verificare la configurazione, usare il comando show run | s snmp come mostrato nell'esempio.

# Verifica

Ogni CUCM che esegue il servizio Cisco CallManager deve eseguire anche i servizi SNMP. Se la configurazione di tutti i nodi è corretta, è necessario visualizzare tutti i nodi di CallManager quando si fa clic sul collegamento ipertestuale **Cisco Unified Communications Manager List** e i telefoni devono essere registrati da switchport.

Passaggio 1. Per verificare l'elenco dei nodi CUCM, selezionare **CER Admin > Phone tracking > Cisco Unified Communications Manager**. Fare clic sul collegamento ipertestuale come illustrato nell'immagine.

| Cisco Unified Communications Manager Clusters                        |               |                                                                     |
|----------------------------------------------------------------------|---------------|---------------------------------------------------------------------|
| Status                                                               |               |                                                                     |
| Please enter any change for the current Cisco Unified Communications | Manager       |                                                                     |
|                                                                      |               |                                                                     |
| Modify Cisco Unified Communications Manager Cluster                  | 10.1.61.160 6 | offed Communications Hannans List                                   |
| Clico Unined Communications Hanager -                                | 10.1.61.158   | 1                                                                   |
| CTI Manager User Name *                                              | CER           |                                                                     |
| CTI Manager Password *                                               |               | Conference for a function for the first sector of the Market States |
| BackUp CTI Manager 1                                                 | 10.1.61.159   | Cisco Emergency Responder Administration - Mobilia Firefox - U X    |
| BackUp CTI Manager 2                                                 |               | 🛑 🕕 🚯 https://10.1.61.145/ceradmin/servlet/CERAdminServlet?io 🚥 🖾 🚊 |
| Telephony Port Begin Address                                         | 500           | L. L. Cieco Emergency Responder Administration                      |
| Number of Telephony Ports                                            | 2             | CISCO Energency Responder Administration                            |
| CSecure Connection Parameters                                        |               |                                                                     |
| Enable Secure Connection **                                          |               | List of Cisco Unified Communications Managers                       |
| TFTP Server IP Address **                                            |               | Cisco Unified Communications Manager                                |
| TFTP Server Port **                                                  | 69            | 10.1.61.159                                                         |
| Backup TFTP Server IP Address                                        |               | 10.1.61.158                                                         |
| CAPF Server IP Address **                                            |               | Close                                                               |
| CAPF Server Port **                                                  | 3804          |                                                                     |
| Instance ID for Publisher**                                          |               |                                                                     |
| Secure Authentication String for Publisher **                        |               |                                                                     |
| Instance ID for Subscriber **                                        |               |                                                                     |
| Secure Authentication String for Subscriber**                        |               |                                                                     |
| AVE CONTRACT                                                         |               |                                                                     |
| AXL Username                                                         | administrator |                                                                     |
| AXI. Password                                                        | administrator | 1                                                                   |
| AXL Port Number                                                      | 8443          | Test AXL Connectivity                                               |
|                                                                      |               | J INCIDE SCRIPCIAL                                                  |
| SNMP Settings                                                        |               |                                                                     |
| Use SNMPV3 for discovery                                             |               |                                                                     |

Passaggio 2. Per verificare che i telefoni siano tracciati da switchport, selezionare **CER Admin > ERL Membership > Switchport > Filter >** e fare clic su **Find**. L'indirizzo IP dello switch e i telefoni tracciati devono essere elencati come mostrato nell'immagine.

| Assign ERL to Selected Switch Ports |  |          | Assig             | n ERL Sea | irch ERL |                 |                  | Edit Vie   |
|-------------------------------------|--|----------|-------------------|-----------|----------|-----------------|------------------|------------|
| Switch IP Address                   |  | ERL Name | Switch IP Address | IfName    | Location | Phone Extension | Phone IP Address | Phone Typ  |
| ₿ 🗌 10.1.61.10                      |  |          |                   |           |          |                 |                  |            |
|                                     |  |          | 10.1.61.10        | Gi0/1     | View     |                 |                  |            |
|                                     |  |          | 10.1.61.10        | Gi0/2     | View     |                 |                  |            |
|                                     |  |          | 10.1.61.10        | Gi0/3     | View     |                 |                  |            |
|                                     |  |          | 10.1.61.10        | Gi0/4     | View     |                 |                  |            |
|                                     |  |          | 10.1.61.10        | Gi0/S     | View     | 100             | 10.1.61.24       | Cisco 9971 |
| 2                                   |  |          | 10.1.61.10        | Gi0/6     | View     |                 |                  | 9          |
|                                     |  |          | 10.1.61.10        | Gi0/7     | View     |                 |                  |            |
|                                     |  |          | 10.1.61.10        | Gi0/8     | View     |                 |                  |            |
|                                     |  | ERL MEX  | 10.1.61.10        | Gi0/9     | View     | 103             | 10.1.61.12       | Cisco 8945 |
|                                     |  |          | 10.1.61.10        | Gi0/10    | View     |                 |                  |            |
|                                     |  | ERL MEX  | 10.1.61.10        | Gi0/11    | View     | 107             | 10.1.61.16       | Cisco 8945 |
|                                     |  |          | 10.1.61.10        | Gi0/12    | View     |                 |                  |            |
|                                     |  |          | 10.1.61.10        | Gi0/13    | View     |                 |                  |            |
|                                     |  |          | 10.1.61.10        | Gi0/14    | View     |                 |                  |            |

## Risoluzione dei problemi

#### **SNMP Walk versione 3**

Per verificare che sia CUCM che lo switch rispondano a CER, usare il comando **SNMP walk v3**. L'identificatore di oggetto (Object Identifier, OID) consigliato è 1.3.6.1.2.1.1.2.0, come mostrato nell'esempio.

Esempio di percorso SNMP versione 3 da CER a CUCM:

```
admin:utils snmp walk 3
Enter the user name:: cucmsnmpv3
Enter the authentication protocol [SHA]::
Enter the authentication protocol [SHA]:: MD5
Enter the authentication protocol pass phrase:: ********
Enter the privacy protocol [AES128]:: DES
Enter the privacy protocol pass phrase:: *******
Enter the ip address of the Server, use 127.0.0.1 for localhost.Note that you need to provide
the IP address, not the hostname.:: 10.1.61.158
The Object ID (OID):: 1.3.6.1.2.1.1.2.0
Enter parameter as "file" to log the output to a file. [nofile]::
This command may temporarily impact CPU performance.
Continue (y/n)?y
SNMPv2-MIB::sysObjectID.0 = OID: SNMPv2-SMI::enterprises.9.1.1348
Esempio di percorso SNMP versione 3 da CER allo switch:
admin:utils snmp walk 3
Enter the user name:: cersnmpv3
Enter the authentication protocol [SHA]:: MD5
Enter the authentication protocol pass phrase:: ********
Enter the privacy protocol [AES128]:: DES
Enter the privacy protocol pass phrase:: *******
Enter the ip address of the Server, use 127.0.0.1 for localhost.Note that you need to provide
the IP address, not the hostname.:: 10.1.61.10
The Object ID (OID):: 1.3.6.1.2.1.1.2.0
Enter parameter as "file" to log the output to a file. [nofile]::
This command may temporarily impact CPU performance.
Continue (y/n)?y
```

SNMPv2-MIB::sysObjectID.0 = OID: SNMPv2-SMI::enterprises.9.1.2134 Esempio di percorso SNMP v3 con accesso root in CER:

snmpwalk -v3 -u <User> -1 authPriv -A <auth\_password> -a [MD5/SHA] -x [DES/AES128] -X
<Priv\_password> IP\_Device <OID>
Dove:
-u: è l'utente snmp v3.
-I: è la modalità di autenticazione [noAuthNoPriv|authNoPriv|authPriv].
-A: è la password di autenticazione.
-a: è il protocollo di autenticazione [MD5|SHA].
-x: è il protocollo di privacy [DES/AES128].
-X: è la password del protocollo di privacy.

L'esempio dell'output è come mostrato nell'immagine.

(forderparentysiveropet ciaronar)# ampendik ovi os ciaroname ol avetdere ok pazevereli om 55% om 255129 of pazevereli 10.1.41.10.1.5.4.1.2.1.1.2.0 REMPG-bila orgederplika = 6800 sektri-sklarenterprises.0.1.2.0.4

Se viene visualizzato il seguente messaggio di errore "*Errore durante la generazione di una chiave (Ku) dalla passphrase per la privacy fornita*", provare con la sintassi seguente:

snmpwalk -v3 -l authPriv -u <User> -a [MD5/SHA] -A <auth\_password> -x [DES/AES128] -X
<Priv\_password> IP\_Device <OID>

Verificare che l'OID restituito sia uno dei dispositivi supportati nelle note di rilascio CER della versione in uso.

https://www.cisco.com/c/en/us/td/docs/voice\_ip\_comm/cer/11\_5\_1/english/release\_notes/guide/CE R\_BK\_C838747F\_00\_cisco-emergency-responder-version-1151.html#CER0\_CN\_SE55891C\_00

Alcuni degli OID inviati da CER allo switch sono:

- 1.3.6.1.2.1.1.1.0 sysDescr
- 1.3.6.1.2.1.1.2.0 sysObjectID
- 1.3.6.1.2.1.1.5.0 sysName
- 1.3.6.1.2.1.1.3.0 sysUpTime

Alcuni degli OID inviati da CER al CUCM sono:

- 1.3.6.1.4.1.9.9.156.1.1.2.1.7 ccmEntry/ccmInetAddress
- 1.3.6.1.2.1.1.2.0 sysObjectID
- 1.3.6.1.4.1.9.9.156.1.1.2.1.2 ccmName

#### Acquisizione pacchetti

Èmolto utile acquisire un pacchetto per isolare i problemi con il tracciamento del telefono. Questi sono i passaggi per ottenere un'acquisizione del pacchetto in CER.

Passaggio 1. Avviare l'acquisizione di un pacchetto tramite CLI con il comando **utils network capture eth0 file ExampleName size all count 10000**, dove ExampleName è il nome dell'acquisizione del pacchetto.

Passaggio 2. Replicare il problema (effettuare la chiamata 911, l'accesso SNMP, l'aggiornamento

della traccia telefonica, ecc.).

Passaggio 3. Arrestare l'acquisizione del pacchetto con Ctrl+C

Passaggio 4. Confermare che l'acquisizione del pacchetto è stata salvata in CER con il comando file list activelog platform/cli/\*

Passaggio 5. Recuperare l'acquisizione del pacchetto con il comando **file get activelog platform/cli/ExampleName.cap** (per esportare il file è necessario un server SFTP).

#### Abilita Logs in CER

Per abilitare i log in Emergency Responder Server, selezionare **CER Admin > System > Server Settings** (Amministratore CER > Sistema > Impostazioni server). Se si attivano tutte le caselle di controllo, non verrà generato alcun impatto sul servizio del server.

#### Server Settings For CERServerGroup

| - Status                           |                      |  |  |  |
|------------------------------------|----------------------|--|--|--|
| Ready                              |                      |  |  |  |
|                                    |                      |  |  |  |
| Select Server                      |                      |  |  |  |
| Bublisher (primary)                |                      |  |  |  |
| Subscriber(standby)                |                      |  |  |  |
| - <u>Subscriber(standby)</u>       |                      |  |  |  |
| Modify Server Settings             |                      |  |  |  |
| Server Name * Publisher            |                      |  |  |  |
| Host Name mycerpubvictogut         |                      |  |  |  |
| Debug Package List Select All Clea | ar All               |  |  |  |
| CER_DATABASE                       | CER_SYSADMIN         |  |  |  |
| CER_REMOTEUPDATE                   | CER_TELEPHONY        |  |  |  |
| CER_PHONETRACKINGENGINE            | CER_AGGREGATOR       |  |  |  |
| CER_ONSITEALERT                    | CER_GROUP            |  |  |  |
| CER_CALLENGINE                     | CER_CLUSTER          |  |  |  |
| CER_PROVIDER                       | CER_ACCESSPOINT      |  |  |  |
| CER_AUDIT                          | CER_CREDENTIALPOLICY |  |  |  |
|                                    |                      |  |  |  |
| Trace Package List Select All Clea | ir All               |  |  |  |
| CER_DATABASE                       | CER_SYSADMIN         |  |  |  |
| CER_REMOTEUPDATE                   | CER_TELEPHONY        |  |  |  |
| CER_PHONETRACKINGENGINE            | CER_AGGREGATOR       |  |  |  |
| CER_ONSITEALERT                    | CER_GROUP            |  |  |  |
| CER_CALLENGINE                     | CER_CLUSTER          |  |  |  |
| CER_PROVIDER                       | CER_ACCESSPOINT      |  |  |  |
| CER_AUDIT                          | CER_CREDENTIALPOLICY |  |  |  |
|                                    |                      |  |  |  |

Unders Cattions Consul Channel

Per risolvere i problemi relativi a uno switch non presente nelle porte dello switch (CER > Admin > ERL membership > Switch Ports), effettuare le seguenti operazioni:

- 1. Verificare la configurazione in Admin > Phone tracking > LAN Switch details (Amministrazione > Phone tracking > Dettagli switch LAN).
- 2. Verificare la configurazione in Admin > Phone tracking > SNMP v2 / v3.
- 3. Verificare la casella di controllo Abilita registrazione telefono basata su CAM. Se si tratta di uno switch non Cisco o il CDP è disabilitato, selezionare la casella di controllo Enable CAM

based Phone Tracking (Abilita registrazione telefono basata su CAM).

- 4. Verificare la configurazione SNMP sullo switch.
- 5. Raccogliere i registri di verifica telefonica.

Se vengono visualizzate le porte dello switch ma i telefoni no, è necessario procedere come segue:

- 1. Configurazione SNMP su CER e Communications Manager.
- 2. Confermare il nome IP/host in Cisco Unified Communications Manager.
- 3. Verificare che i telefoni non mostrati appartengano a uno specifico responsabile delle comunicazioni.
- 4. Verificare che entrambi i servizi SNMP (Agente principale SNMP / Servizio SNMP CallManager) siano avviati su tutti i nodi CallManager nel cluster.
- 5. Confermare la raggiungibilità di CUCM tramite l'itinerario SNMP.
- 6. Raccogliere i registri di verifica telefonica.

Esempio 1 di registri di tracciabilità telefonica CER:

```
305: Jun 30 12:05:17.385 EDT %CER-CER_PHONETRACKINGENGINE-7-DEBUG:SnmpSocketReader-
47637:SnmpPrivacyParam encryptDESPrivParam Exception thrown while encrypting DES parameters
:Cannot find any provider supporting DES/CBC/NoPadding
Possibile motivo: Configurazione errata delle informazioni sulla privacy di SNMPv3.
```

Esempio 2 di registri di tracciabilità telefonica CER:

```
Snmp exception while reading ccmVersion on <IP address CCM Node>
Possibile motivo: Il servizio SNMP di Cisco CallManager è disattivato in uno dei nodi CUCM.
```

## Informazioni correlate

https://www.cisco.com/c/en/us/td/docs/voice\_ip\_comm/cer/11\_5\_1/english/administration/guide/CE R\_BK\_R00ED2C0\_00\_cisco-emergency-responder-administration-guide-1151/CER\_BK\_R00ED2C0\_00\_cisco-emergency-responder-administration-guide-1151\_appendix\_01101.html#CER0\_RF\_S51098E7\_00

https://www.cisco.com/c/en/us/td/docs/voice\_ip\_comm/cer/10\_0\_1/english/administration/guide/CE R0\_BK\_CA66317A\_00\_cisco-emergency-responder-administration-10\_0/CER0\_BK\_CA66317A\_00\_cisco-emergency-responder-administration-10\_0\_chapter\_01100.pdf